# **1.1 Erste Schritte: Smiley**

# APP CAMPS

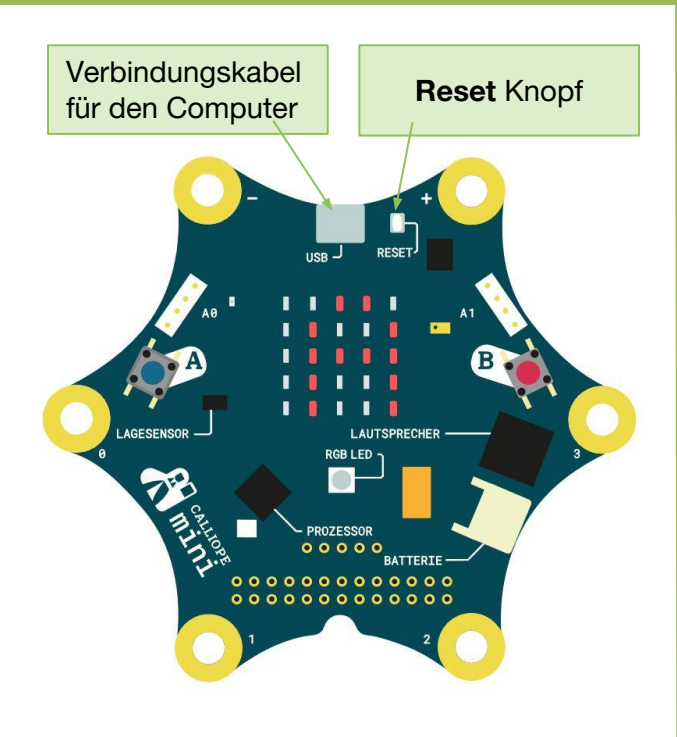

### Info

Verwende nach dem Start-Block immer den "Wiederhole unendlich oft...mache"-Block, den du unter **Kontrolle** findest. Diesem Block werden alle weiteren Blöcke hinzugefügt. Wiederhole unendlich oft

mache

#### Start

•

- Gib **lab.open-roberta.org** in deinen Browser ein. → Dort kannst du programmieren.
- Wähle für das System Calliope Calliope aus und dann Calliope 2017.

#### Aufgabe

1. Wenn Taste A gedrückt wird, zeige einen Smiley an. Unter *Kontrolle* findest du den Block: + wenn

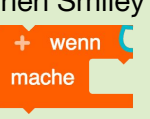

Unter Sensoren findest du den Block:

Taste A v gedrückt?

2. Zeige einen Smiley an, indem du unter *Aktion* **Zeige Bild** wählst und dann die entsprechenden LEDs (Kästchen) anklickst, um einen Smiley darzustellen.

Wenn du alles richtig gemacht hast, sollte dein Ergebnis wie folgt aussehen:

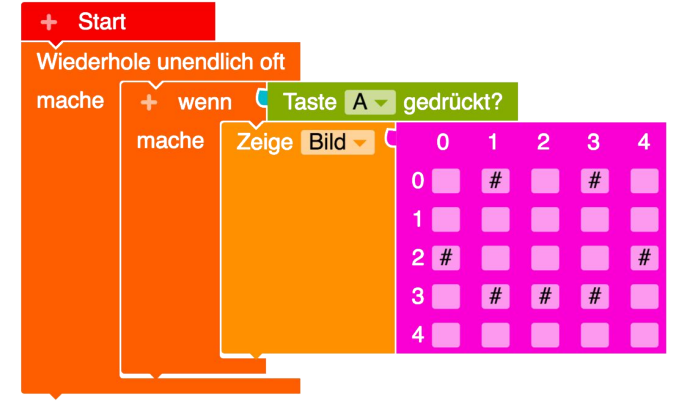

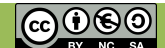

# **1.2 Erste Schritte: Wörter und Zahlen**

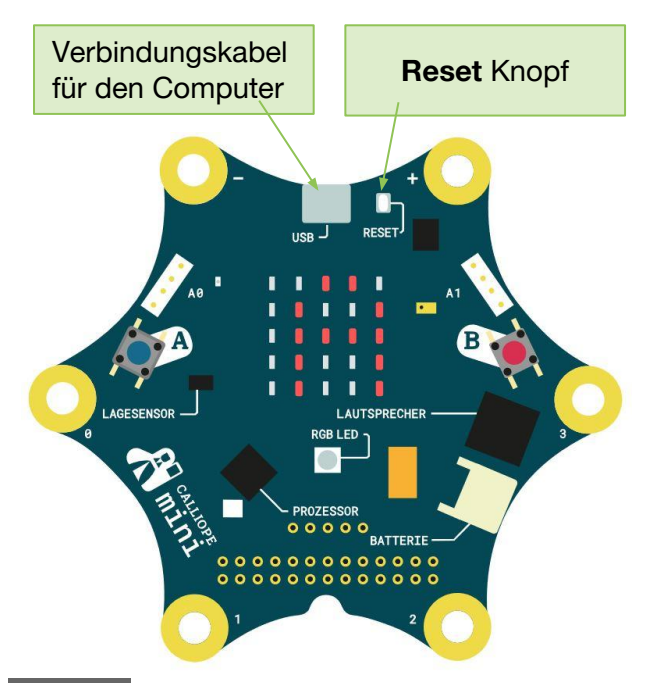

### Info

Verwende nach dem Start-Block immer den "Wiederhole unendlich oft...mache"-Block. den du unter Kontrolle findest. Diesem Block werden alle weiteren Blöcke

hinzugefügt. Wiederhole unendlich oft mache

### Info

Unter Sensoren findest du folgenden Block: Taste A - gedrückt?

Indem du auf das A klickst, kannst du dich zwischen den Tasten A und B entscheiden.

#### Aufgabe

Lösche die Blöcke der vorherigen Lernkarte.

- 1. Gib deinen Namen aus, wenn Taste A gedrückt wird. Unter Aktion findest du dafür den Block: Zeige Text -G 🧉 Hallo 🤈
- Gib dein Alter aus, wenn Taste B gedrückt wird. 2. Benutze dazu denselben Block wie in 1.
- 3 Gib zwei oder mehr Namen nacheinander aus. Verwende dafür mehrere "Zeige Text"-Blöcke untereinander.
- Wie alt seid ihr zusammen? Das kannst du berechnen! 4. Bei Mathematik findest du folgende Blöcke:

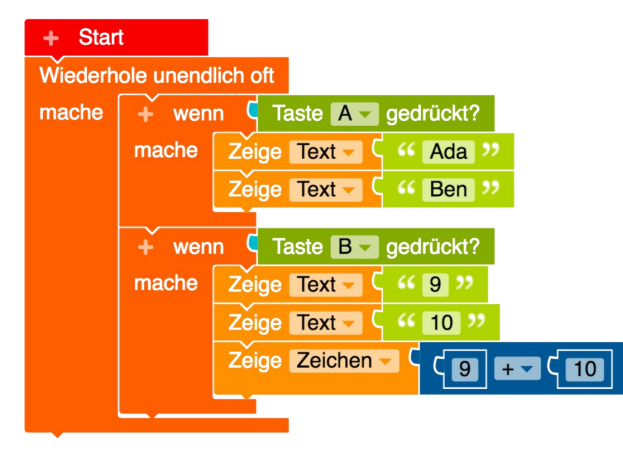

#### **Das Programm testen:**

- Erst mit dem Simulator

- Dann Herunterladen und auf den Calliope übertragen.

Wenn du Hilfe brauchst, such dir jemanden in der Klasse, der das schon gemacht hat. Oder frage deine/n Lehrer/in.

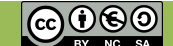

# APP CAMPS

0

# **1.3 Erste Schritte: LEDs**

# APPCAMPS

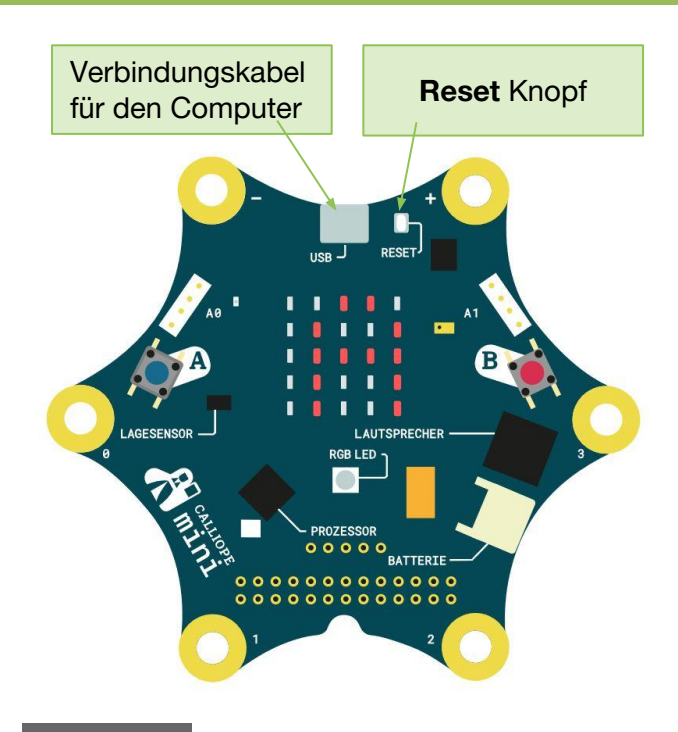

### Hinweis

Das Schütteln könnt ihr nicht im Simulator testen, deshalb müsst ihr in diesen Fällenl euer Programm direkt auf den Calliope übertragen.

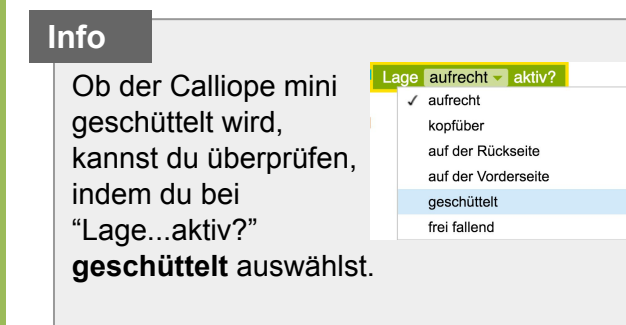

#### Aufgabe

Lösche die Blöcke der vorherigen Lernkarte.

- 1. Zeige mit den LEDs ein Bild, wenn Taste A gedrückt wird. Das geht so:
  - $\rightarrow$  Klicke erst auf Kontrolle und wähle dort
  - $\rightarrow$  Klicke dann auf Aktion und wähle dort

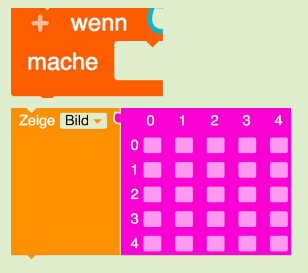

- 2. Zeige ein zweites LED-Bild an, wenn Knopf B gedrückt wird.
- 3. Zeige ein drittes LED-Bild, wenn Lage geschüttelt aktiv ist.

| + Star  | t                              |         |        |       |       |      |   |   |   |
|---------|--------------------------------|---------|--------|-------|-------|------|---|---|---|
| Viederh | ole unend                      | lich of | t      |       |       |      |   |   |   |
| nache   | + wen                          | n 🧲     | Taste  | A 🚽 g | edrü  | ckt? |   |   |   |
|         | mache                          | Zeig    | e Bild | 2 C   | 0     | 1    | 2 | 3 | 4 |
|         |                                |         |        | 0     |       | #    |   | # |   |
|         |                                |         |        | 1     | #     |      | # |   | # |
|         |                                |         |        | 2     | #     |      |   |   | # |
|         |                                |         |        | 3     | 3     | #    |   | # |   |
|         |                                |         |        | 4     |       |      | # |   |   |
|         | + wen                          |         | Taste  | Bello | edriv | skt? |   |   |   |
|         | mache                          | Zeio    | Bild   | - C   |       | 1    | 2 | 2 | 4 |
|         |                                |         | Dild   |       | ň     | ÷    | # |   |   |
|         |                                |         |        |       | Н     | #    | Ä | # |   |
|         |                                |         |        |       | #     | #    |   | # | # |
|         |                                |         |        |       |       | #    |   | # |   |
|         |                                |         |        |       |       | #    | # | # |   |
|         | ~                              |         |        |       |       |      |   |   |   |
|         | + wenn Lage geschüttelt aktiv? |         |        |       |       |      |   |   |   |
|         | mache                          | Zeig    | e Bild | 2 Q   | 0     | 1    | 2 | 3 | 4 |
|         |                                |         |        | 6     |       |      |   |   |   |
|         |                                |         |        | 1     |       | #    |   | # |   |
|         |                                |         |        | 2     |       |      |   |   |   |
|         |                                |         |        | 3     | #     |      |   |   | # |
|         |                                | Ľ.      |        | 4     |       | #    | # | # |   |
|         | _                              |         |        |       |       |      |   |   |   |

Das Ergebnis kann zum Beispiel so aussehen.

Du kannst dir aber auch andere Bilder ausdenken.

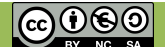

## **1.4 Erste Schritte: Musik**

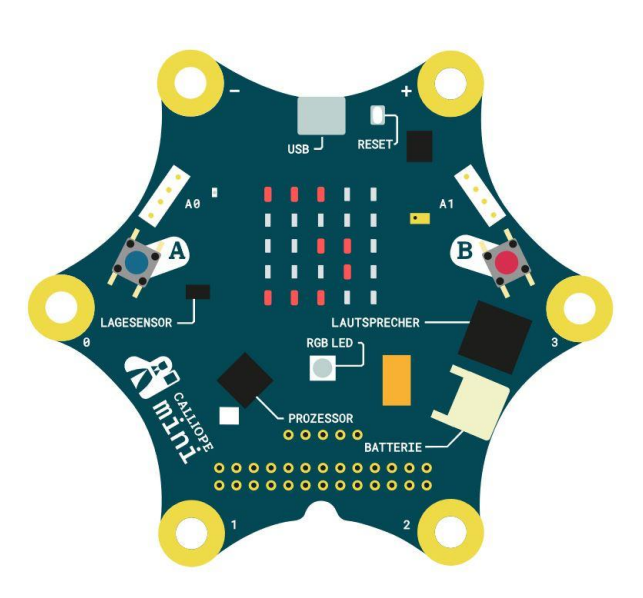

#### Info

**Schleifen** kannst du verwenden, um Dinge zu wiederholen.

#### Hinweis

Für den Test musst du den **Ton** am Computer anmachen.

### Aufgabe

- 1. Ziehe die nötigen Blöcke für **wenn Taste A gedrückt mache** unter den "**Start**" Block.
- Wähle unter Aktion den "Spiele ganze Note" Block aus. Wenn du bei ganze Note auf den Pfeil klickst, kannst du auswählen, was für eine Note du spielen möchtest, also im Prinzip wie lang eine Note gespielt werden soll. Füge fünf weitere von diesem Block hinzu.
- 3. Spiele die folgenden Noten nacheinander ab:
  - g' (Achtelnote)
  - g' (Achtelnote)
  - a' (Viertelnote)
  - g' (Viertelnote)
  - c" (Viertelnote)
  - h' (halbe Note)
- 4. Teste dein Programm in der Vorschau. Erkennst du das Lied?
- 5. Spiele die Notenfolge zweimal nacheinander ab. Dazu kannst du bei den erweiterten Funktionen unter Kontrolle auf **Schleifen** gehen:

Schleifen

wiederhole (10) mal mache

6. Bisher hören wir nur die Musik. Das ändern wir, indem wir nach der Schleife den "**Zeige Text**" Block verwenden, um "Alles Gute" anzuzeigen.

### Das Ergebnis kann zum Beispiel so aussehen:

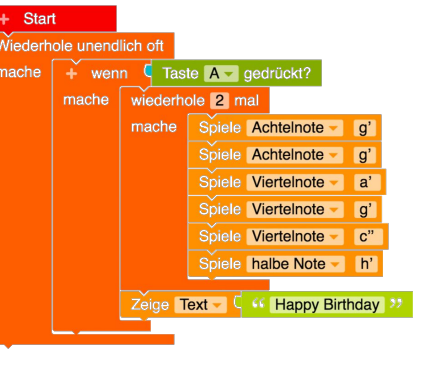

APP CAMPS

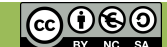

## **1.5 Erste Schritte: Daumenkino**

# APP CAMPS

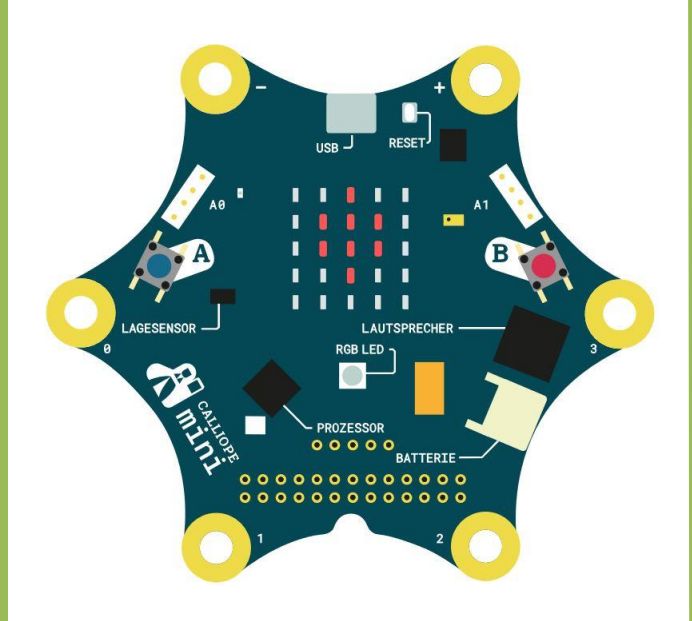

#### Info

**Variablen** sind Platzhalter, die du benutzen kannst, um dir Dinge zu merken.

#### Hinweis

Denke daran:

Testen (im Simulator) - Herunterladen und Übertragen.

### Aufgabe

Wir möchten einen Luftballon aufsteigen lassen und mitzählen wie oft der Luftballon aufsteigt:

- Füge 8 Blöcke "Zeige Bild" (unter Aktion zu finden) ein. Füge zwischen den Blöcken eine Pause von 500 ms ein, damit der Luftballon nicht zu schnell aufsteigt.
- 2. Zeige in jedem Schritt einen Ausschnitt des Luftballons. Rechts siehst du ein Beispiel.

Zum Zählen brauchen wir jetzt noch eine Variable.

3. Diese legen wir an, indem wir bei Start in der Ecke das kleine Plus anklicken:

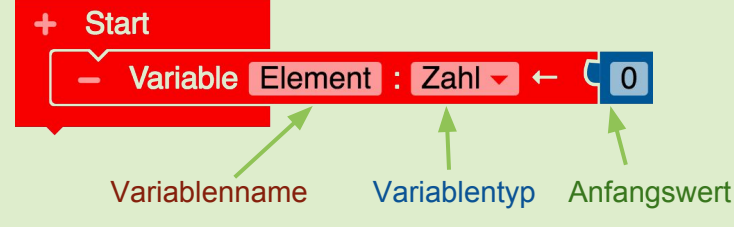

Benennt den **Namen** in *Luftballonanzahl* um, wählt für den **Typ** *Zahl* aus, da wir ja zählen wollen, und setzt den **Anfangswert** auf *0*, weil wir bei 0 anfangen zu zählen.

- Bei den erweiterten Funktionen, unter Mathematik, kannst du erhöhe um (1) auswählen und unter Variablen kannst du deine eben angelegte Variable Luftballonanzahl auswählen, um diese um 1 zu erhöhen.
  Jetzt musst du die Variable ausgeben: Zeige Zeicher (Luftballonanzahl
- Jetzt musst du die Variable ausgeben: Zeige Zeichen C Luftballonanzahl Zuletzt fehlt noch eine Wartezeit von 1000 Millisekunden.

Du kannst natürlich auch einen eigenen Luftballon gestalten (z. B. in Herz- oder Sternform). Dann brauchst du vielleicht mehr oder weniger "Zeige Bild"-Blöcke.

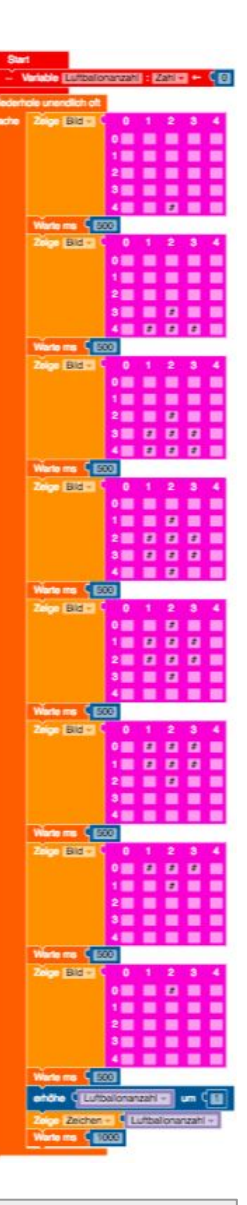

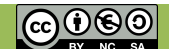

## **Bonuskarte: Erste Schritte**

### Schon alles erledigt?

Du hast heute viele Grundfunktionen des Calliope mini kennengelernt. Probiere nun selbst aus, was möglich ist. Am Ende der Stunde kannst du dann das, was du gemacht hast, den anderen in deiner Klasse zeigen. Du könntest zum Beispiel:

- ein eigenes Lied komponieren.
- ein eigenes Daumenkino erstellen.
- verschiedene Matheaufgaben berechnen.
- die RGB (=rot-grün-blau) LEDs ausprobieren und ihre Farbe bestimmen.

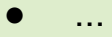

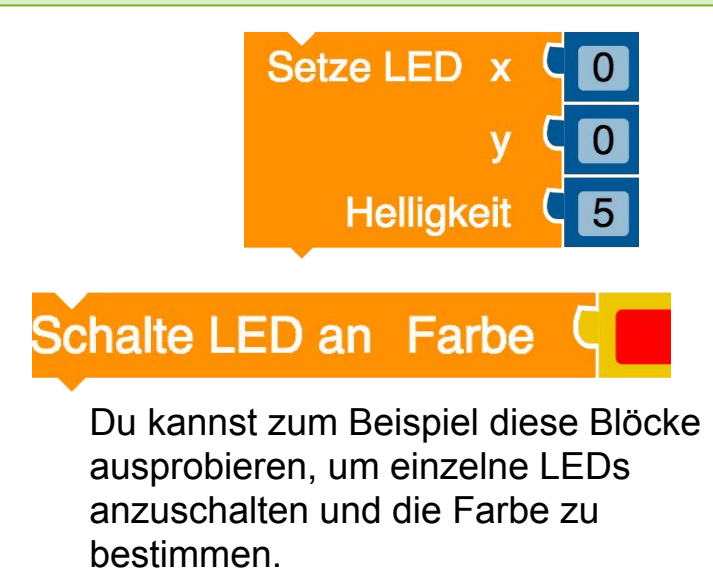

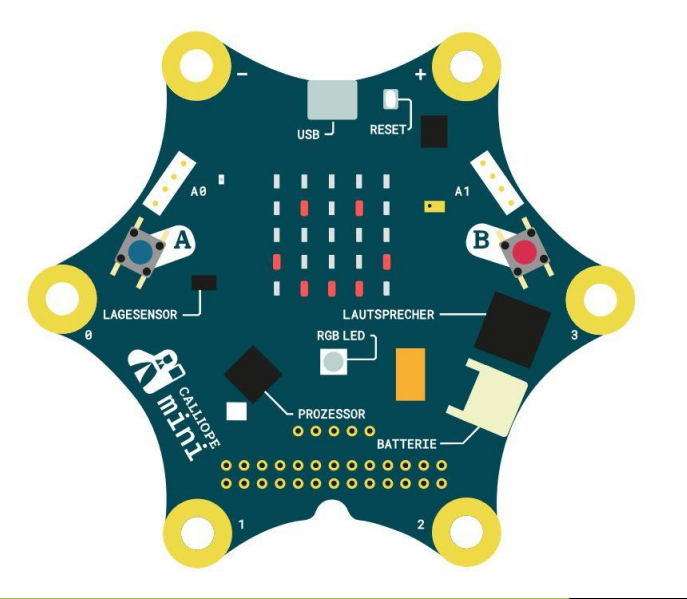

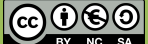

APP CAMPS